# ShotCut

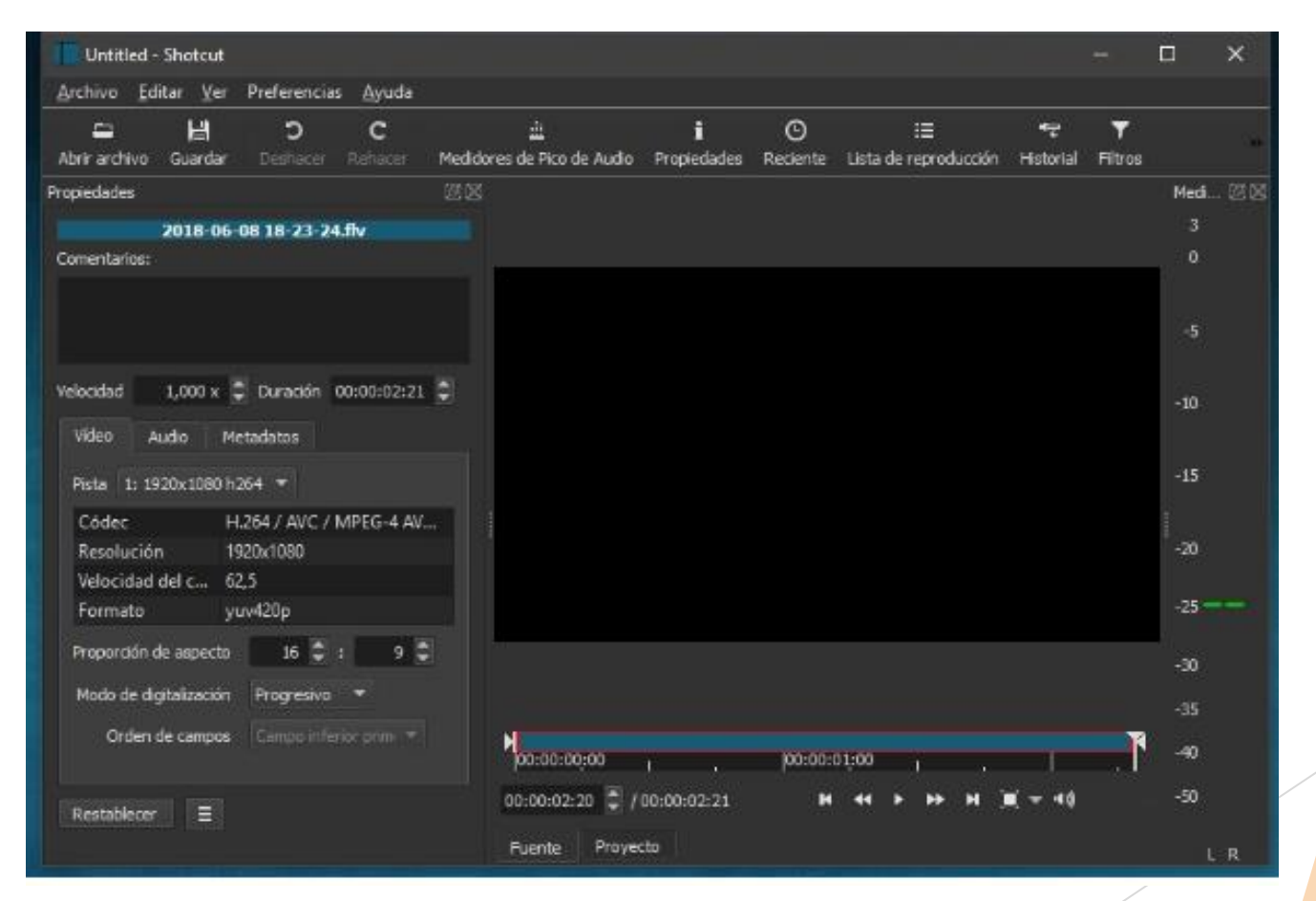

https://www.youtube.com/watch?v=w1nEU4WHhAo

Página para descargar pistas gratis

https://pixabay.com/es/music/search/

¿QUÉ ES ?

Shotcut es una aplicación gratuita para editar audio y video, que funciona en sistemas operativos Windows, Linux y macOS.

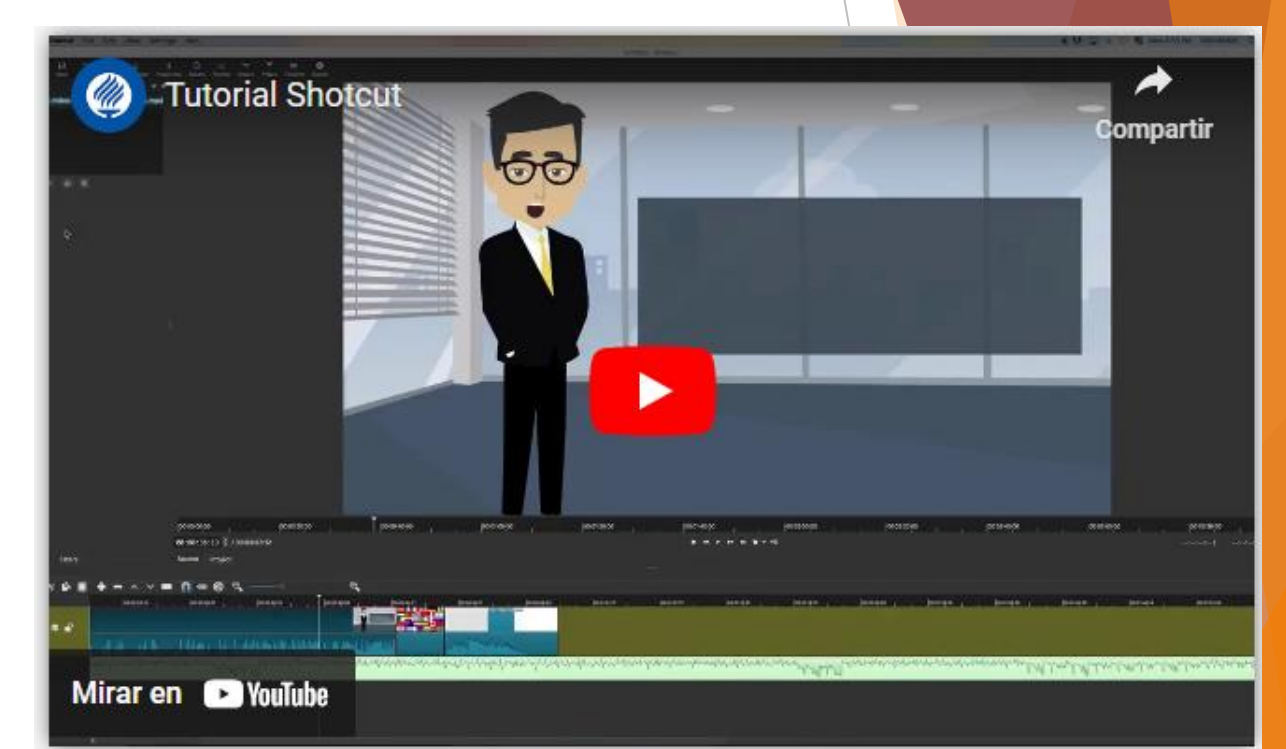

# AGREGAR IMÁGENES

1. Pulsar en el menú archivo y elegir, abrir archivo.

|             | PRUEBA DOS                     | mit* - :    | Shotcut              |                 |               |           |                  |           |
|-------------|--------------------------------|-------------|----------------------|-----------------|---------------|-----------|------------------|-----------|
| <u>A</u> re | :hivo <u>E</u> ditar           | <u>V</u> er | Re <u>p</u> roductor | Ajuste <u>s</u> | <u>A</u> yuda |           |                  |           |
|             | Nuevo<br><u>A</u> brir archivo |             |                      |                 |               | Control+N |                  | i         |
|             |                                |             |                      |                 |               | Cont      | ■<br>Propiedade  |           |
|             | Abrir otro                     |             |                      |                 |               | Cont      | rol+Mayúsculas+O |           |
|             | Abrir MLT X                    | ML coi      | mo clip              |                 |               |           |                  |           |
|             | <u>G</u> uardar                |             |                      |                 |               | Cont      | rol+S            | set720.jp |
|             | Guardar co                     | mo          |                      |                 |               | Cont      | rol+Mavúsculas+S |           |

2. Seleccionar las imágenes y pistas de audio con las que se trabajará.

| Abrir archivo                |                                       |                                   |                                    | , i              |               |              | *     |
|------------------------------|---------------------------------------|-----------------------------------|------------------------------------|------------------|---------------|--------------|-------|
| T                            | > Imágenes                            |                                   | ~                                  | C                | Buscar en     | lmágenes     | P     |
| Organizar 🔻 🛛 Nueva ca       | arpeta                                |                                   |                                    |                  |               |              | 0     |
| OneDrive - Persi             | images (4)                            | descarga (9)                      | KC2UN6CHG5D<br>WBCNNIGQMJ3<br>HJKE | desc             | arga (8)      | descarga (7) |       |
| Escritorio 🖈 🚽 🚽 Descargas 🖈 |                                       | dercomp (6)                       | decara (5)                         | danda            | viven lar     |              |       |
| 🛃 Imágenes 🔹 🖈               | rque-nacional-de<br>-amboseli-con-el  | descarga (o)                      | descarga (J)                       | tigres_          | 25465_600     | descarga (4) |       |
| 🕖 Música 🔹 🖈                 | -kilimanjaro-al                       |                                   |                                    |                  |               |              |       |
| 3. Con<br>todas l<br>trabaja | la tecl<br>as imág<br>r y pu          | a <b>Ctrl</b><br>genes<br>Ilsa er | selecc<br>y audio<br>1 le bo       | ion<br>os<br>otó | a<br>a<br>n   |              |       |
|                              | h-bare<br>-branc<br>ree-sil<br>ee-sil | images (1)                        | descar                             | ga (2)           |               | descarga (1  | )     |
|                              | e-en-el-parque                        | e-nacional-de-a                   | amboseli-o ∨                       | 1000             | s los arei    | 405          |       |
|                              |                                       |                                   |                                    |                  | <u>A</u> brir | Cano         | celar |
|                              |                                       |                                   |                                    |                  |               |              |       |

4. Una vez cargadas las imágenes dentro del programa, se mostrarán de la siguiente manera.

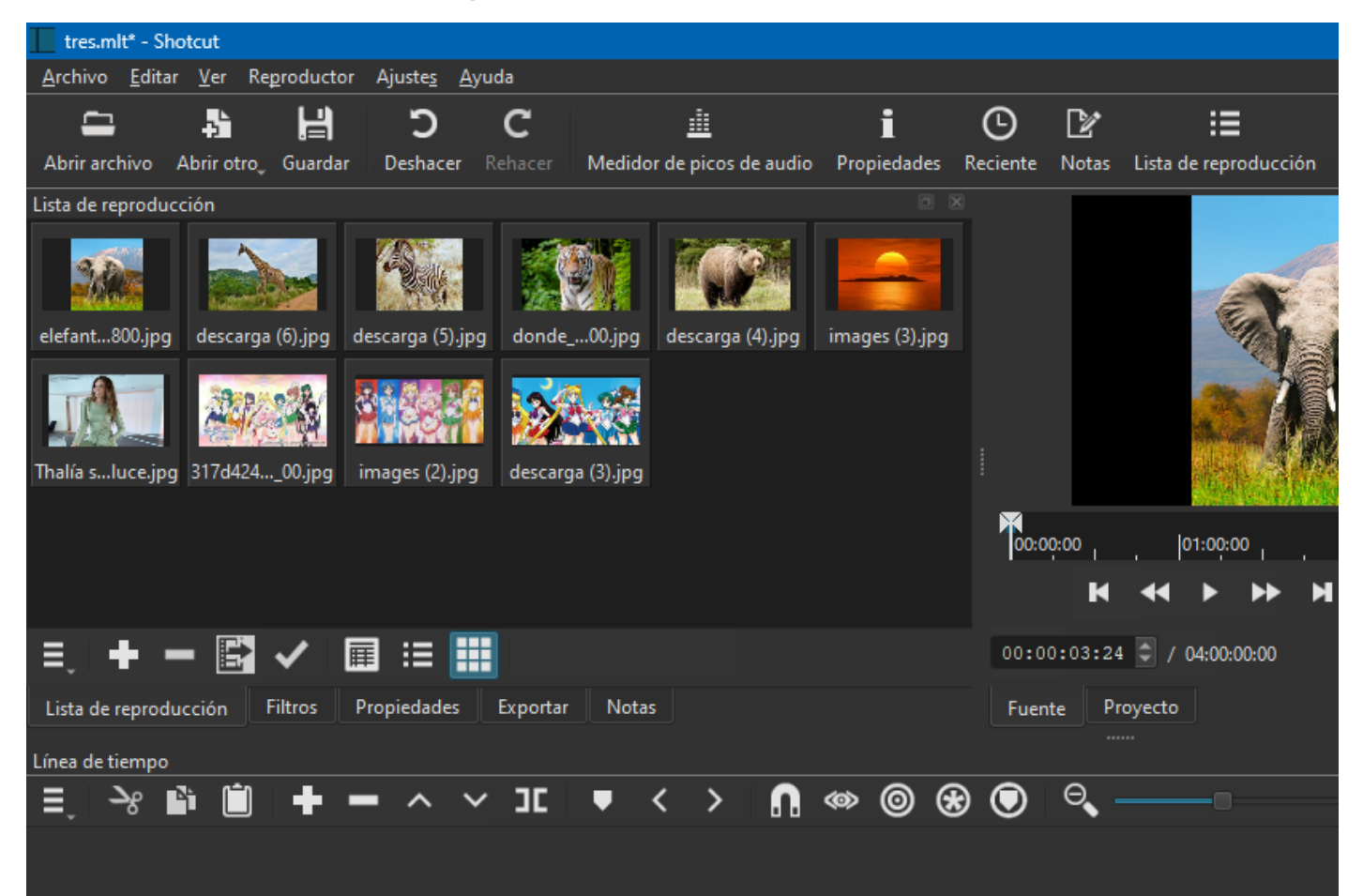

5. Dar clic a una de las imágenes, después pulsar la tecla CTRL y dar clic a la siguiente imagen para seleccionar una por una.

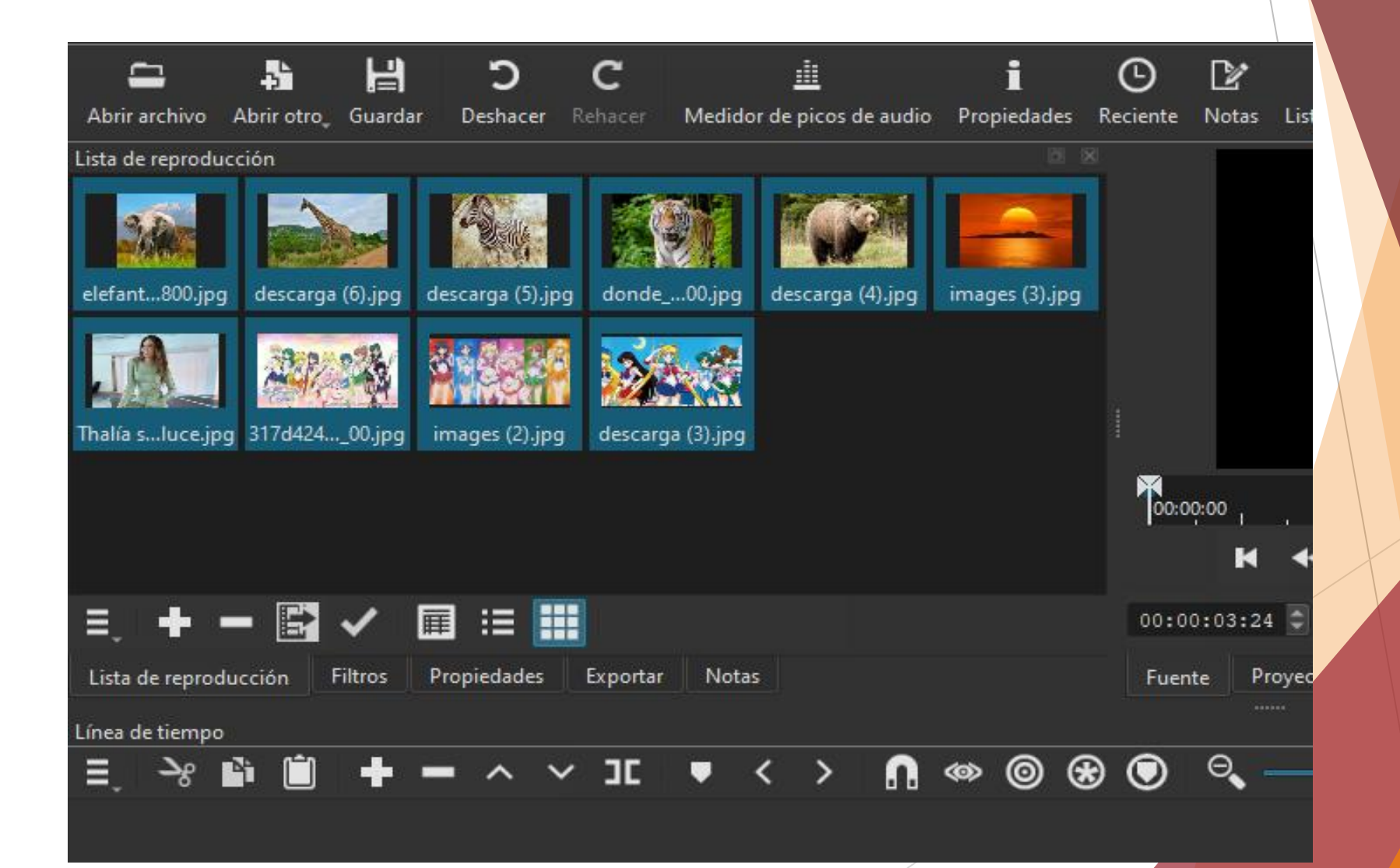

6. Una vez seleccionadas todas las imágenes, dar clic sin soltar sobre una de ellas y arrastrar hacia el área línea de tiempo.

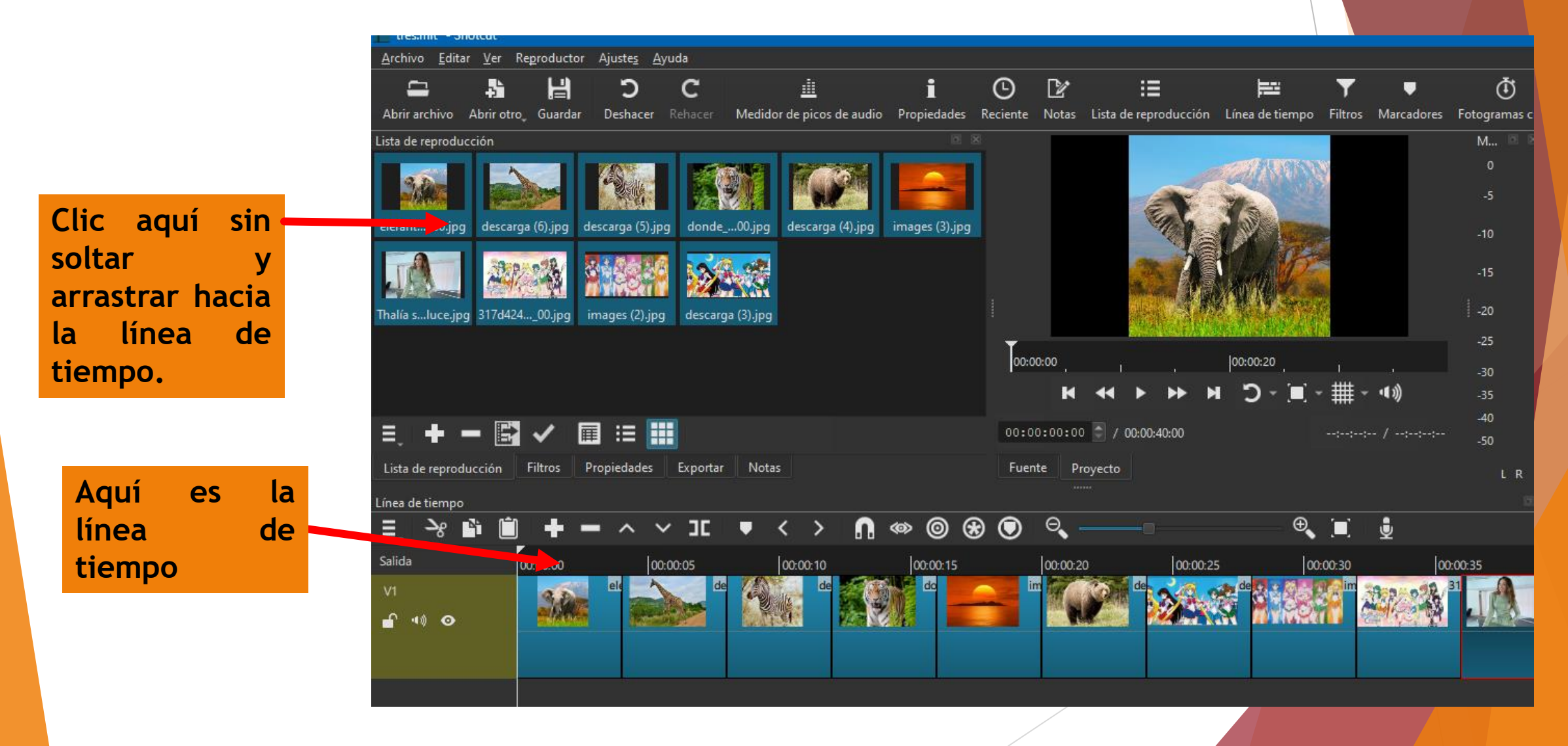

# AGREGAR TRANSICIONES

1. En la línea de tiempo dar clic sin soltar sobre una imagen y arrastrarla hacia adelante, a modo de que se interponga sobre la otra imagen. Aquí primero clic sin soltar y después soltamos el clic

2. Después solar el clic; y observar como se insertan las transiciones.

Al soltar el clic se aplica de forma automática la transición .

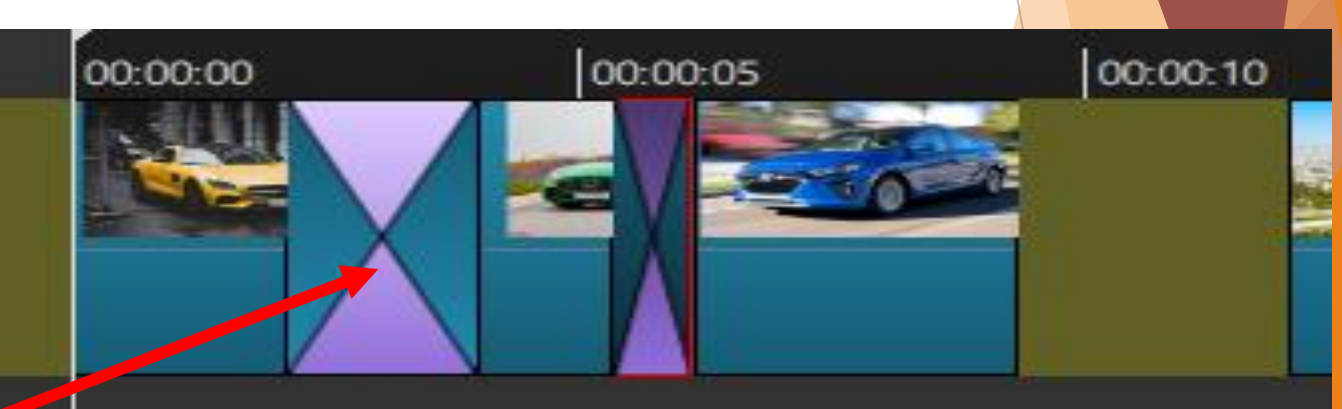

3. Para modificar las transición, realizar lo siguiente: Pulsar botón derecho sobre la transición y elegir **"propiedades".** 

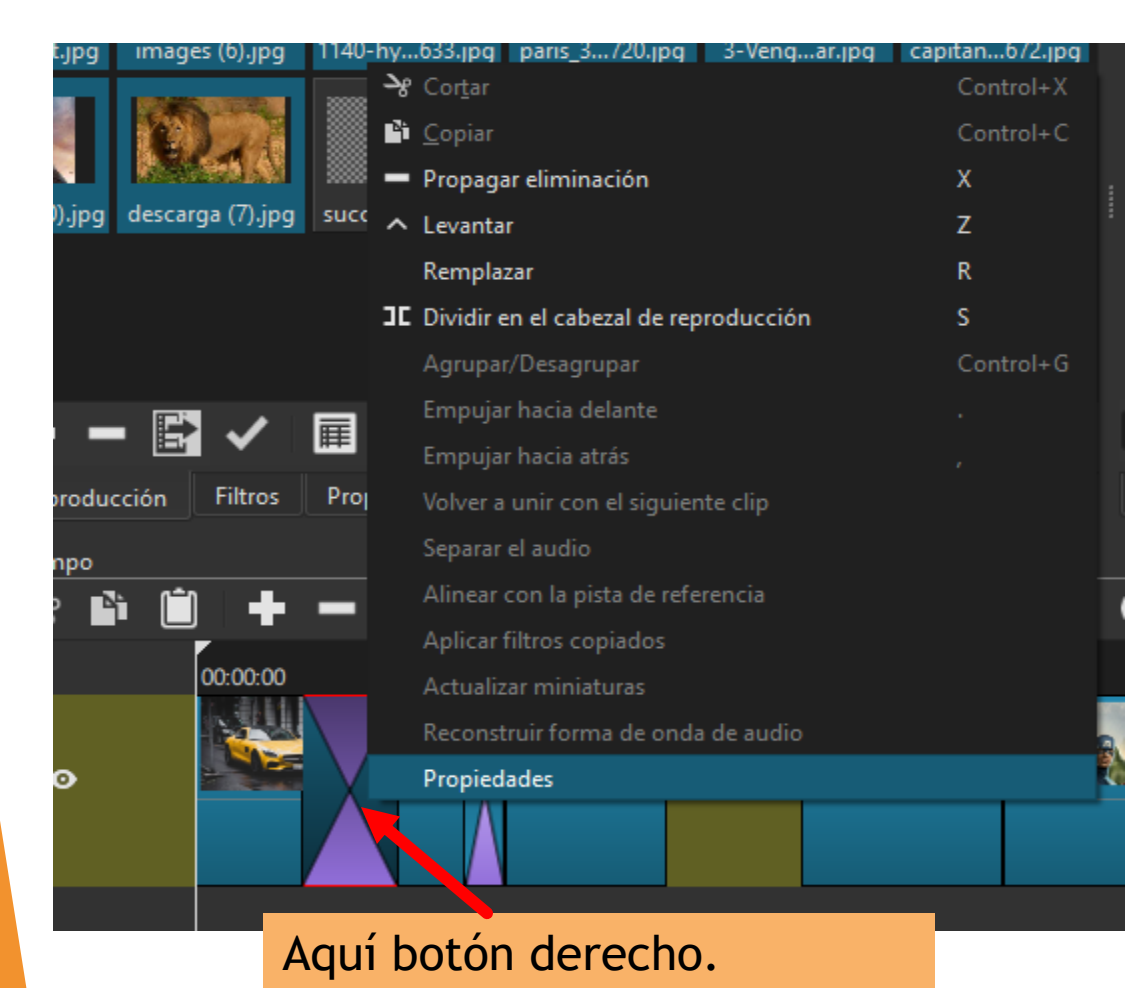

4. Al aparecer la ventana **Propiedades - Transición** , dar clic a la transición a insertar.

5. Después realiza lo mismo con cada una de las transiciones "cambiar todas tus transiciones".

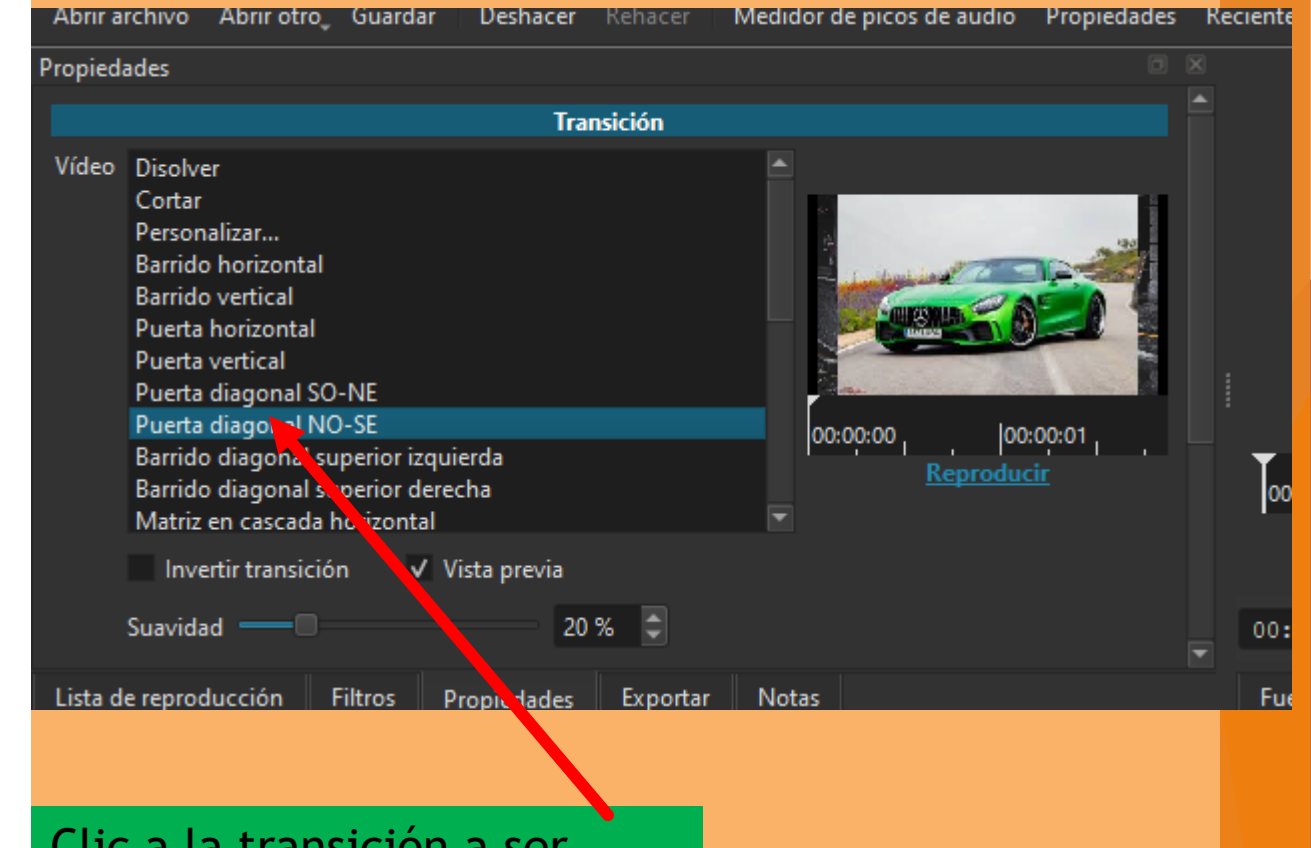

Clic a la transición a ser aplicada.

6. Dar clic a la pestaña "Lista de reproducción para seguir editando el video".

Clic aquí, para seguir Editando el video.

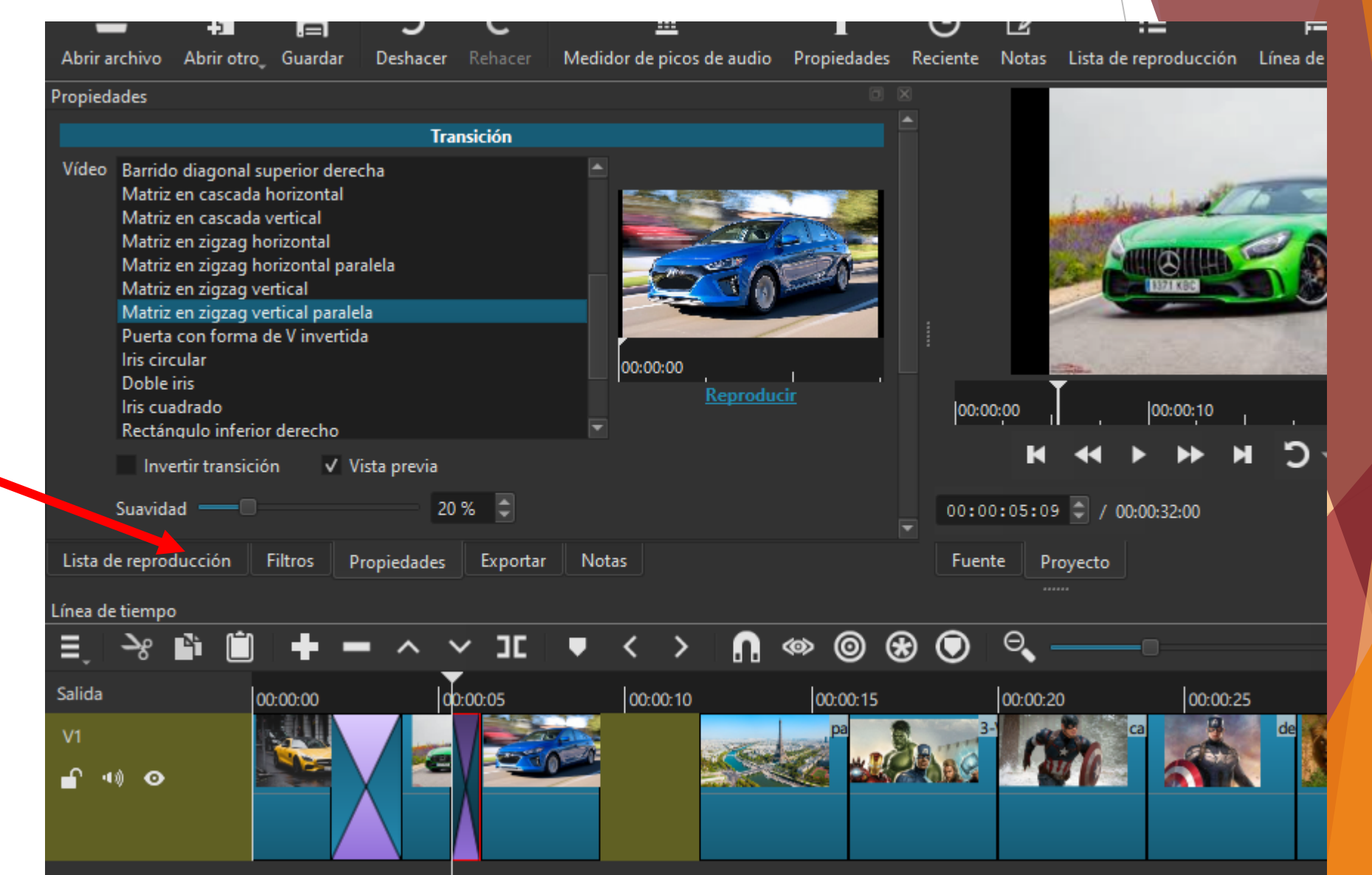

# AGREGAR MÚSICA

1. En la línea de tiempo pulsar botón derecho y elegir Operaciones de pista /Añadir pista de audio.

| Línea de tiempo                              |             |                      |     |                                            |                       |  |  |  |
|----------------------------------------------|-------------|----------------------|-----|--------------------------------------------|-----------------------|--|--|--|
| Ē                                            | ઋ           | 🗈 🗐 🕂 –              | • ^ | <u>∽</u> ⊐⊏ ▼ < > <b>∩</b> ∞ ⊚ ⊛ ⊙         | ⊖,                    |  |  |  |
| Salida                                       |             | Operaciones de pista | ×   | Añadir pista de audio                      | Control+U             |  |  |  |
| V1                                           |             | Altura de la pista   | •   | Añadir pista de vídeo                      | Control+I             |  |  |  |
| <b>•</b> ••••••••••••••••••••••••••••••••••• | <b>€</b> 3) | Selección            | •   | Insertar pista                             | Control+Alt+I         |  |  |  |
| Editar<br>Ver                                |             | Editar               | ۱.  | Eliminar pista                             | Control+Alt+U         |  |  |  |
|                                              |             | Ver                  | ۱.  | Mover pista hacia arriba                   | Alt+Mayúsculas+Arriba |  |  |  |
|                                              |             | Marcador 🕨           |     | Mover pista hacia abajo                    | Alt+Mayúsculas+Abajo  |  |  |  |
|                                              |             |                      |     | Mostrar/Ocultar la pista seleccionada      | Control+H             |  |  |  |
|                                              |             |                      |     | Bloquear/Desbloquear la pista seleccionada | Control+L             |  |  |  |

Aquí dar clic y pulsar el botón derecho.

### 2. Al añadirse la pista de audio.

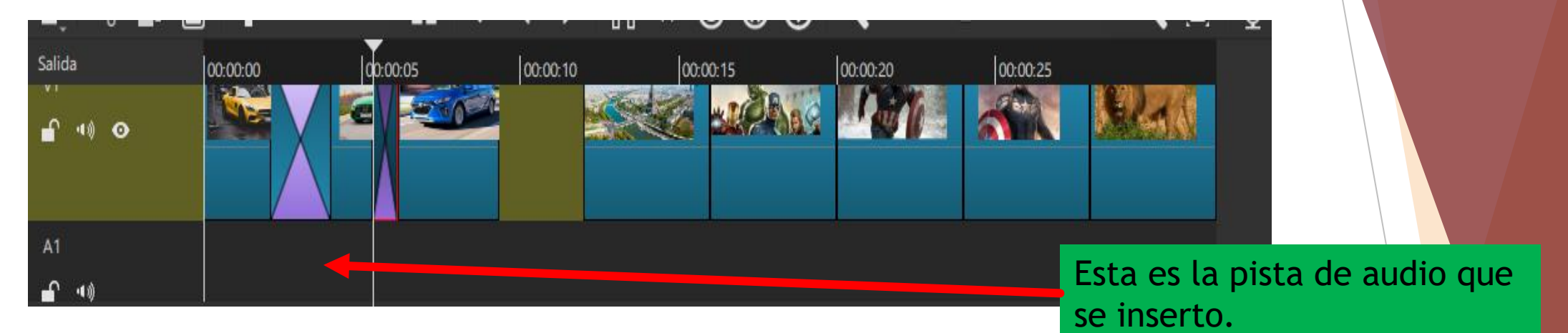

3. Al añadirse la pista de audio, arrastrar la canción hacia dicha pista de trabajo.

De la pestaña lista de reproducción dar clic a la canción y arrastrarla hacia la pista de audio.

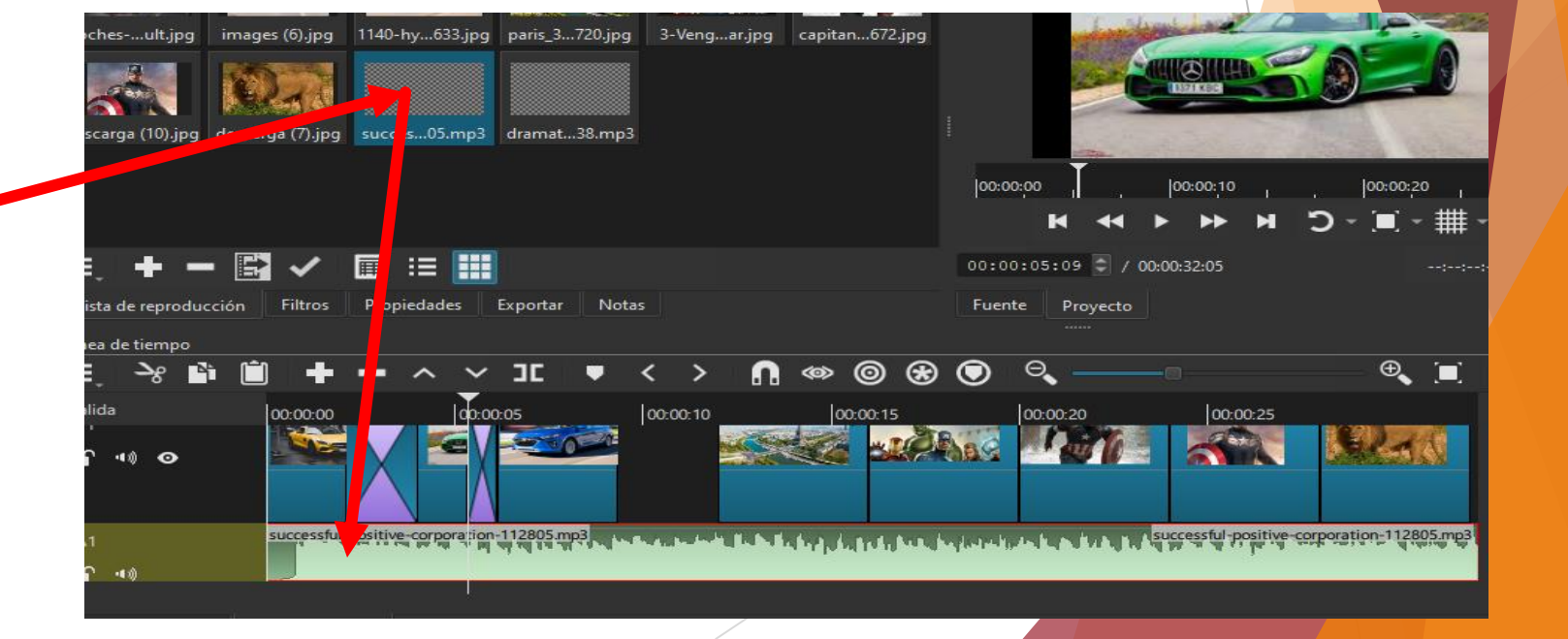

4. Ajustar la pista a la duración de las imágenes.

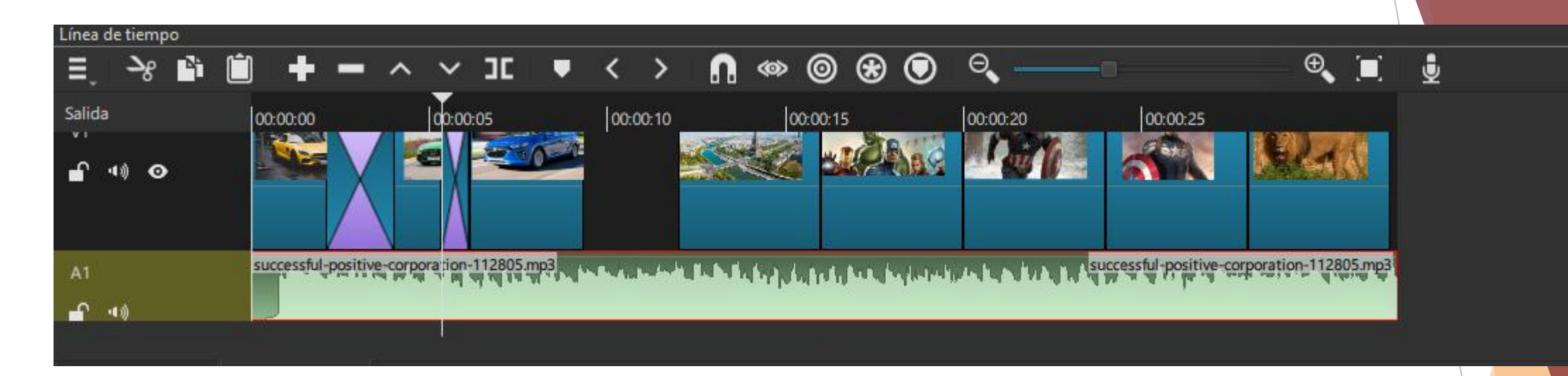

5. Pulsar en la pestaña lista de reproducción para seguir editando el video.

![](_page_12_Figure_3.jpeg)

### AGREGAR TEXTO

1. En la barra de herramienta dar clic al icono abrir otro y seleccionar la opción "Texto".

![](_page_13_Picture_2.jpeg)

2. Al aparecer la ventana texto, en el cuadro **"escriba o pegue el texto aquí"; escribir el texto a** ser insertado.

Elegir las opciones marcadas y por ultimo pulsar en el botón añadir a la línea de tiempo.

![](_page_14_Picture_2.jpeg)

3. Observar como el texto se añade de forma automática en una pista nueva en la línea de tiempo.

![](_page_15_Figure_1.jpeg)

4. Una vez insertado el texto en la barra de propiedades, modificar el tamaño, color y tipo de letra. transparent Vídeo Texto: Simple Clic aquí y mover hacia abajo para ver las propiedades. × Î. 9 ъ. 100 đ Verdana Negrita 60 Fuente Usar tamaño de la fuente ð Contorno Giusor 3 00:0 Lista de reproducción Filtros Propiedades Exportar Notas Fuer Línea de tiempo n 🐵 🞯 🏵 💽 Ê  $\sim$ JC > Þ, ઝ્ટ ゝ < Salida 00:00:05 00:00:00 00:00:10 00:00:15 tra **•** • **V**1

|                          |              | transparent           |                        |            |      |                                                  |
|--------------------------|--------------|-----------------------|------------------------|------------|------|--------------------------------------------------|
| Vídeo<br>✓ Texto: Simple |              |                       |                        |            |      |                                                  |
|                          |              |                       |                        |            |      | Clic aquí y mover<br>hacia abajo para<br>ver las |
| + - 6 1                  | <b>)</b>     | ×                     |                        |            | 00.0 | propiedades                                      |
| Fuente                   | 🛈 Verda      | na Negrita 60 🛛 🗸 Usa | ar tamaño de la fuente | <b>4</b>   | 000  | propiedades.                                     |
| Contorno                 | Tiltros Prop | piedades Exportar     | Notas                  |            | 0:0  |                                                  |
| nea de tiempo            |              |                       |                        |            |      |                                                  |
| ≣_ <del>`</del> % ≌` (   | <u> </u>     | ~ ~ )[                | • < > (                | ) «» © 🛞 🤇 |      | Dar clic a esta opcior                           |
| alida                    | 00:00:00     | 00:00:05              | 00:00:10               | 00:00:15   |      | poder manipular el t                             |
| V2                       |              |                       | tra                    |            |      |                                                  |
| <b>•</b> •• •            |              |                       |                        |            |      |                                                  |
| V1                       | R. State     |                       |                        | pa         |      |                                                  |

### 5. Cuando el texto ya este modificado, solo resta moverlo en la posición deseada.

| transparent                                                        |                                                    |
|--------------------------------------------------------------------|----------------------------------------------------|
| Video                                                              |                                                    |
| Texto: Simple                                                      |                                                    |
|                                                                    | 00:00:00 00:00:10 00:00:20                         |
| Fuente 🗾 🚺 Cascadia Mono SemiBold Negrita Usar tamaño de la fuente |                                                    |
| Contorno Grosor 3 🗘                                                |                                                    |
|                                                                    | 00:00:14:10 🗘 / 00:00:32:05 Clic aquí y sin soltar |
| Lista de reproducción Filtros Propiedades Exportar Notas           | Fuente Proyecto movemos de lugar el texto          |
| Línea de tiempo                                                    |                                                    |
| <u> </u>                                                           | ◎ <                                                |
| Salida 00:00:00 00:00:05 00:00:10 00:00:15                         | 00:00:20 00:00:25                                  |
| V2                                                                 |                                                    |
|                                                                    |                                                    |
|                                                                    | 3- Caller de Caller de                             |

![](_page_19_Figure_0.jpeg)

### Clic al icono de Play o reproducción para ver el video.

![](_page_20_Picture_1.jpeg)

# Exportar archivo de ShotCut a video.

1. Pulsar en el icono exportar

1. Después en el botón **exportar archivo.** 

![](_page_21_Picture_3.jpeg)

| Personalizado                      | MD4 auto as adapticada para la manuaría da             |            |  |  |  |  |  |
|------------------------------------|--------------------------------------------------------|------------|--|--|--|--|--|
| Valores                            | wieł, que es adecuado para la mayoria de usuanos y     |            |  |  |  |  |  |
| AV1 WebM                           | de decidir usar el modo Avanzado. ¡El modo Avanzado no |            |  |  |  |  |  |
| GIF Animation                      |                                                        |            |  |  |  |  |  |
| H.264 Baseline Profile             | Impide crear una combinación de opciones no valida!    |            |  |  |  |  |  |
| H.264 High Profile                 | Desde Línea de tiempo                                  |            |  |  |  |  |  |
| H.264 Main Profile                 |                                                        |            |  |  |  |  |  |
| HEVC Main Profile                  | Usar codificador de hardware                           | Configurar |  |  |  |  |  |
| MJPEG                              |                                                        |            |  |  |  |  |  |
| MPEG-2                             |                                                        |            |  |  |  |  |  |
| Predeterminado                     |                                                        |            |  |  |  |  |  |
| Slide Deck (H.264)                 |                                                        |            |  |  |  |  |  |
| Slide Deck (HEVC)                  |                                                        |            |  |  |  |  |  |
| WMV                                |                                                        |            |  |  |  |  |  |
|                                    | Exportar archivo Restablecer Avan                      | zado       |  |  |  |  |  |
| sta de reproducción Filtros Propie | edades Supercar Notas                                  |            |  |  |  |  |  |
|                                    |                                                        |            |  |  |  |  |  |

#### 3. Seleccionar la ubicación en donde se guardará el archivo y colocar un nombre.

![](_page_22_Figure_1.jpeg)

5. En **la ventana "Tareas"**, que apareció del lado derecho, esperar a que se procese el video en un 100%, para después poder reproducirlo.

![](_page_23_Picture_1.jpeg)

Aquí podremos ver el avance del procesamiento del video; cuando aparezca una palomita significa que ya esta listo para poder reproducirlo.